## SIEMENS西门子四川省攀枝花市(授权)电机一级代理商——西门子 西南总代理

| 产品名称 | SIEMENS西门子四川省攀枝花市(授权)电机一<br>级代理商——西门子西南总代理 |
|------|--------------------------------------------|
| 公司名称 | 广东湘恒智能科技有限公司                               |
| 价格   | .00/件                                      |
| 规格参数 | 西门子总代理:PLC<br>西门子一级代:驱动<br>西门子代理商:伺服电机     |
| 公司地址 | 惠州大亚湾澳头石化大道中480号太东天地花园2<br>栋二单元9层01号房      |
| 联系电话 | 15915421161 15903418770                    |

## 产品详情

博途的Add-In是指可以集成在博途内部的插件。用户可根据需求,在博途中灵活安装不同的插件,扩展 了博途的功能。可以根据实际情况开发插件,也可直接使用官方提供的插件。"Code2Docu"是西门子官方 提供的一个Add-

In。使用该插件,可以实现自动将博途项目中FC块、FB块和PLC数据类型转换成相应的的说明文档(DO CX,PDF,HTML)。优势如下:减少撰写说明文档的时间通过文档即可查看接口,提高程序维护效率基 于一个模板生成,保证说明文档逻辑一致性所有记录的语言也可存储在文档中(多语言)说明文档和项 目保存在一起,不会丢失

使用范围说明

支持以下对象

使用SCL、STL、FBD、LAD编写的PLC程序块(FC、FB、安全FC、安全FB)

PLC数据类型(UDT、安全UDT)

PLC常量(全局常量)

\*当前版本仅适用于博途V17

说明文档结构

## 序言/一般信息

PLC程序块-程序功能描述-程序块接口-输入、输出接口及注释说明-功能描述-程序块的版本修改记录PLC数据类型:数据类型和参数的描述PLC全局常量

附录

操作步骤

设置用户权限

右键单击 Windows 任务栏中的"计算机", 然后选择"管理"

打开"本地用户和组以及组>用户"并双击用户

转到"隶属于"选项卡,然后单击"添加"按钮

输入 "Siemens TIA Openness "并按OK 确认

安装相关Add-In程序

下载后包含三个文件:

Code2Docu 安装包

Code2Docu 示例项目

Code2Docu 说明文档

解压Code2Docu 安装包,依次以管理员身份运行如下.exe文件: 在博途中激活Add-In插件

使用Code2Docu生成说明文档

以下载中的Demo项目为示例进行说明。如下图所示,FC块 "LCode2Docu\_Description"是对说明文档的信息填写,如文档名、文档链接、文档版本等信息。

\*该块是必须填写的,且需要拖拽至要生成文档的文件夹下(建议直接拖拽示例项目中的LCode2Docu\_De scription,对其进行修改后使用)

右键选择要生成说明的程序文件夹,生成文档:

生成过程中会自动弹出控制台程序,实时显示进程;如不成功,报错信息也会通过该窗口展示。成功生成后,说明文档会自动弹出并打开:

下图是对程序块部分的说明示例:

DOCX, PDF, HTML三种格式的文档都已自动存储在项目文件对应的文件夹下: